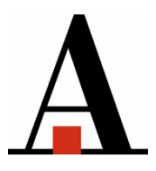

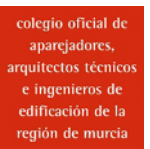

## APARTADO INFORMACIÓN ECONÓMICA EN LA NUEVA ZONA PRIVADA DE LA WEB

Para acceder a la descarga de las facturas, recibos e informes trimestrales, desde la web del Colegio, abrimos el desplegable "Aplicaciones", situado en la parte derecha. Seleccionamos "Nueva Zona privada".

| www.coaatiemu.es                                                                                      |                                                                                                    |                                                                                      |
|----------------------------------------------------------------------------------------------------|----------------------------------------------------------------------------------------------------|--------------------------------------------------------------------------------------|
| colegio oficial<br>aparejadore<br>arquitectos técr<br>e ingenieros<br>edificación de<br>región de mur | Colegio Oficial de Aparejadores,<br>Arquitectos Técnicos e Ingenieros de<br>Edificación de la Región de Murcia                                                                                                    | buscar                                                                               |
| <ul> <li>El Colegio Servicios a</li> <li>Ilo + visitado</li> <li>NOTICIAS</li> </ul>                  | a colegiados   Servicios a empresas y particulares   Formación   Noticias   Aplica<br>                                                                                                    | ciones 🔽 🔊<br>Jeva Zona Privada<br>amitación telemática<br>espacho aatie             |
| ACTIVATIE     TU EDIFICIO EN FORMA     FONDO DOCUMENTAL                                               | Noticias > co                                                                                                    | rreo web<br>•ja Estadística Materiales 🏻 (                                           |
| ODECITAR UN COLEGIADO     OPUBLICACIONES     A un clic     Guía rápida de la nueva                    | CODIGO TECNICO<br>DE LA EDIFICACIÓN         Nota informativa sobre la incide<br>del estado de alarma en la aplica<br>del Real Decreto 732/2019           Nota informativa sobre la incidencia del estado de ala<br>aplicación del Real Decreto 732/2019, de 20 de dicie | ncia Contraseñ<br>Ación<br>Irma en la 26/03/2020 - Jorn<br>Embre, de al modelado 20- |

Una vez introducidos el NIF. y la contraseña, en el menú izquierdo o en el botón central, seleccionamos **"Información económica"**. Abrimos el desplegable, y aquí encontramos las facturas recibidas, las facturas emitidas, los recibos, las domiciliaciones, y la información Fiscal.

## 1. DESCARGAR INFORMES TRIMESTRALES

En el apartado Información Fiscal, aparecen los resúmenes trimestrales de ingresos y gastos, siendo necesario filtrar la empresa de la cual se quieren obtener datos.

| ≡                             | COAATIEMU   Colegio Oficial de Ap | parejadores, Arquitectos Técnicos e Ing |
|-------------------------------|-----------------------------------|-----------------------------------------|
| 🖬 Inicio                      |                                   |                                         |
| Aplic. Tramitación Telemática | Aplicación<br>Tramitación         | Tramitación colegial                    |
| Tramitación colegial          | Telematica                        |                                         |
| 🛱 Formación >                 |                                   |                                         |
| 💲 Información económica >     | \$ Información<br>económica       | Correo electrónico                      |
| 🔀 Correo electrónico          |                                   |                                         |
|                               | Facturas recibidas                |                                         |
|                               | Facturas emitidas                 |                                         |
|                               | Recibos                           |                                         |
|                               | Domiciliaciones                   |                                         |
|                               | Información fiscal                |                                         |
|                               |                                   |                                         |

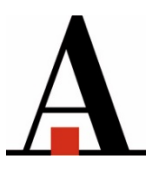

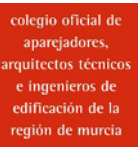

|    | Ē                             | COAATIEMU   Colegio Oficial de Aparejadores, Arquitectos Técnicos e Ingenieros de E |  |  |  |  |
|----|-------------------------------|-------------------------------------------------------------------------------------|--|--|--|--|
| 'n | Inicio                        | Información económica 🔿 Información Fiscal                                          |  |  |  |  |
| ക  | Aplic. Tramitación Telemática |                                                                                     |  |  |  |  |
|    | Tramitación colegial          | Información fiscal                                                                  |  |  |  |  |
| Ċ  | Formación >                   | Ejercicio: 2020 De: COAATIEMU Mostrar                                               |  |  |  |  |
| \$ | Información económica 🗸 🗸     |                                                                                     |  |  |  |  |
|    | Facturas recibidas            | Ejercicio 2020 COAATIEMU                                                            |  |  |  |  |
|    | Facturas emitidas             | • Finici unicsue                                                                    |  |  |  |  |
|    | Recibos                       |                                                                                     |  |  |  |  |

## 2. DESCARGAR RECIBOS DE DATIE (Recibos de MUSAAT y/o PREMAAT)

Desde este año, para los seguros se emiten **recibos,** por lo tanto, se encontrarán en el apartado correspondiente. Elegiremos en la tercera pestaña de arriba si el recibo es del Colegio o de Datie.

| ≡                             | COAATIEMU   Colegio Oficial de Ap | parejadores, Arquitectos Técnicos e Ing |
|-------------------------------|-----------------------------------|-----------------------------------------|
| nicio                         |                                   |                                         |
| Aplic. Tramitación Telemática | Aplicación<br>Tramitación         | Tramitación colegial                    |
| 📐 Tramitación colegial        | Telemática                        |                                         |
| 🛱 Formación >                 |                                   |                                         |
| 💲 Información económica >     | \$ Información<br>económica       | Correo electrónico                      |
| 🔀 Correo electrónico          | Facturas recibidas                |                                         |
|                               | Facturas emitidas                 |                                         |
|                               | Recibos                           |                                         |
|                               | Domiciliaciones                   |                                         |
|                               | Información fiscal                |                                         |
|                               |                                   |                                         |

| c | பி Aplic. Tramitación Telemática |                |               |                            |                |                    |
|---|----------------------------------|----------------|---------------|----------------------------|----------------|--------------------|
| l | Tramitación colegial             | Recibos        |               |                            |                |                    |
| C | 🛱 Formación 🔶                    | Desde: 01/01/2 | Hasta: dd/mm/ | De DATIE                   | Mostrar        |                    |
|   | 💲 Información económica 🗸        | 01/01/2        |               |                            |                |                    |
|   | Facturas recibidas               | 🗘 Número 🗘     | Fecha 🗘       | Concepto 🗘                 | Referencia 🛇   | PDF                |
|   | Facturas emitidas                | 1 1000001532   | 29/01/2020    | S.R.C. MUSAAT (PRIMA FIJA) | EJERCICIO 2020 | ß                  |
|   | Recibos                          | < 1 >          |               |                            | •              | a 1 en 1 registros |
|   | Domiciliaciones                  |                |               |                            |                |                    |
|   | Información Fiscal               |                |               |                            |                |                    |